## **RGUKT Basar**

## Exam Registration Details and Steps involved

# NPTEL Examinations – 2018

# PAY Via SPOC

#### Step 1: Go to http://nptelonlinecourses.iitm.ac.in

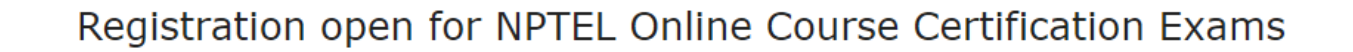

G+ Sign in with Google

Please register for the exam after 3 days if you have done the enrolment today.

Timelines and Guidelines

#### October 2018 NPTEL exams - Please read the below instructions carefully before registering.

- 1. Exam dates: 07 and 28 October; FN session 9am to 12noon; AN session 2pm to 5pm
- 2. Only those candidates who have enrolled to any courses given in this list October 2018 courses.pdf will be able to register for exams. Please check the list for courses that have exams on 7 October and 28 October in case of doubts.
- 3. Please use the same email id and password that is linked to your google enabled account with which you have enrolled in the courses. Assignment scores mapped to this id alone will be taken for calculating the final score.
- 4. You can register for a maximum of 4 course exams through this form. 2 exams on Oct 7 and 2 exams on October 28. Choose your courses according to this schedule.
- 5. If you have declared yourself as a faculty or student during enrollment, the form will be pre-loaded with this information and this cannot be edited. If the details are

- Required Details For Filling Up Registration Form:
- SC/ST Physically Challenged Certificate (if applicable)
- Passport Photo (soft copy, Jpeg, min.50kb to max.150 kb size only)
- Signature (soft copy, Jpeg, min.15kb to max.150 kb size only)
- Last date for SPOC Candidates (RGUKT Basar Candidates) to register is Aug 20<sup>th</sup> 2018. Please Complete the registration at earliest.
- NOTE: NPTEL Scholarship is applicable for only one course per student as per guidelines.

### Step 2 : Click on Registration Form

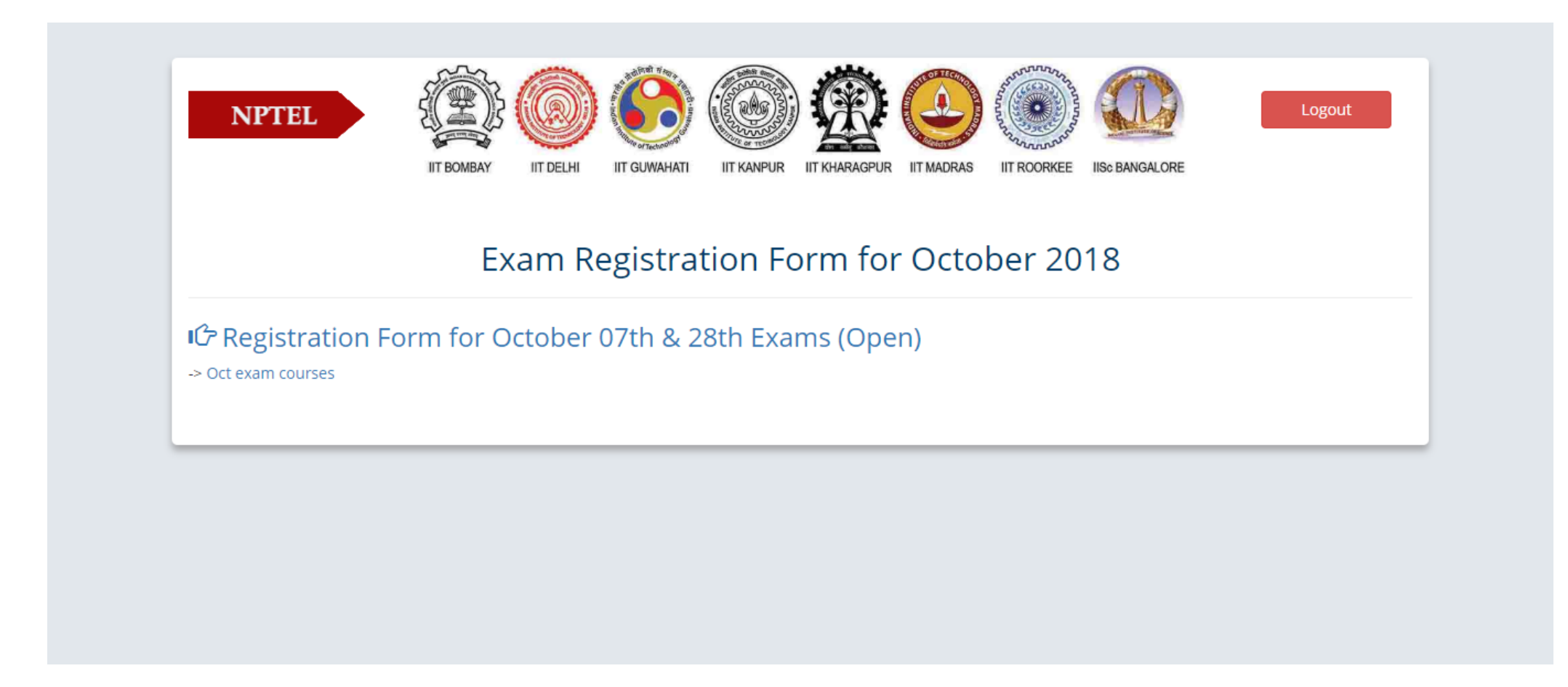

### Step 3: Fill up your basic information If SC/ST Category, Tick Yes and If Physically Challenged Tick Yes (Upload Relevant Certificate)

|                      | IIT BOMBAY IIT DELHI                                                          | IIT GUWAHATI IIT KANPUR IIT KHARAGPUR IIT MADRAS                                   | IIT ROORKEE IISo BANGALORE                                                                                      |
|----------------------|-------------------------------------------------------------------------------|------------------------------------------------------------------------------------|----------------------------------------------------------------------------------------------------|
|                      | Exam R                                                                        | egistration Form for Octol                                                         | ber 2018                                                                                                    |
|                      | (Last date for m                                                              | naking the payment individually Sep 11 201                                         | 8 5 PM (Tuesday)                                                                                                |
| lines and Guidelines | Personal Detail                                                               | S                                                                                  |                                                                                                    |
|                      | Important Note:                                                               |                                                                                    |                                                                                                    |
|                      | <ul> <li>FOR CANDIDATES V<br/>for further details.</li> </ul>                 | WHO ARE PAYING VIA THE LOCAL CHAPTER OF YOUR CO                                    | DLLEGE: After filling this form, kindly contact your SPOC                                                       |
| College Details      | Note:                                                                         |                                                                                    |                                                                                                    |
| Address Details      | <ul> <li>Kindly use Internet</li> <li>62.0.3202.75) to fill in the</li> </ul> | Explorer (version 7 to 11) or Mozilla Firefox (version 14<br>the Application Form. | to 60.0.2) or Google Chrome (version 20 to                                                                      |
|                      | <ul> <li>Use Mouse to mov</li> <li>Fields marked with</li> </ul>              | e between fields for entry of data instead of using Tab i<br>* are mandatory.      | <ey.< td=""></ey.<>                                                                                             |
| noto And Signature   | *Applicant Full                                                               | ROSHAN                                                                             | The name entered here will appear in                                                                            |
|                      | Name                                                                          |                                                                                    | your certificate. No further changes will<br>be entertained.                                                    |
|                      | *Date of Birth                                                                | Date Month Year                                                                    | Date of birth will be verified against a<br>Govt. issued Id card at the venue of the                            |
| Payment Details      |                                                                               | 03 • August • 1986 •                                                               | exam. Ensure that the data given is<br>correct. No changes will be entertained<br>after this form is submitted. |
|                      | *Email Id.                                                                    | roshan@rgukt.ac.in                                                                 | Your email id must be unique and is                                                                             |
|                      |                                                                               |                                                                                    | your identity. Your assignment<br>submissions will be identified with this<br>Email id.                         |
|                      | *Gender                                                                       | 💽 Male 💿 Female 🔵 Other                                                            |                                                                                                    |
|                      |                                                                               | t 9909707933                                                                       | The mobile number entered here, will                                                                            |
|                      | MODIE NO.                                                                     | 5306737632                                                                         | be used for sending important SMS<br>regarding the exam.                                                        |
|                      | *Confirm Mobile                                                               | <b>\$</b> 9908797832                                                               |                                                                                                    |
|                      | Alternate Contact                                                             | ور                                                                                 |                                                                                                    |
|                      | No.                                                                           |                                                                                    |                                                                                                    |
|                      | Note: 🛹 Additional stu                                                        | udent information.                                                                 |                                                                                                    |
|                      | *Are you physically challenged?:                                              | Yes No                                                                             |                                                                                                    |
|                      | *Do you belong to<br>the SC/ST<br>category?:                                  | Yes No                                                                             |                                                                                                    |
|                      |                                                                               | SAVE & NEXT                                                                        |                                                                                                    |
|                      |                                                                               |                                                                                    |                                                                                                    |

Step 4: Say "<u>Yes</u>" to <u>Can we share your information with College</u> and TICK I Agree.... (Only Free elective students say <u>Yes</u> to <u>Are you taking Exam on Credit Transfer</u>, Others say <u>No</u> as shown)

| Course Details  | about these<br>courses?:                                                          |                                                                                                    | - |
|-----------------|-----------------------------------------------------------------------------------|----------------------------------------------------------------------------------------------------|---|
| Payment Details | *Motivation for doing the course?:                                                | select •                                                                                                    |   |
|                 | *Are you taking<br>this exam for<br>Credit Transfers?:                            | 🔵 Yes 🧿 No 🖌                                                                                                    |   |
|                 | *Can we share<br>your score<br>information with<br>your<br>college/Organization?: | 💽 Yes 💿 No 🖌                                                                                                    |   |
|                 | I agree and understand t<br>college, as this course is tage                       | that my registration details, hall ticket, exam score and e-certificate will be shared with my SPOC and aken for credit. |   |
|                 | *Can we share<br>your contact<br>information with                                 | 🔾 Yes 📃 No                                                                                                    |   |
|                 | employers?                                                                        |                                                                                                    | • |

#### Step 5: Give your Mailing Address where the Certificates could be dispatched

| NPTEL                    | IT BOMBAY                |                                                                                                | Logout                                        |
|--------------------------|--------------------------|------------------------------------------------------------------------------------------------|-----------------------------------------------|
|                          | Exam Re                  | egistration Form for                                                                           | October 2018                                  |
|                          | Form<br>(Last date for m | n will be closed on Sep 10 2018 10<br>aaking the payment individually Se                       | AM (Monday).<br>p 11 2018 5 PM (Tuesday)      |
| Timelines and Guidelines | Certificate Maili        | ing Address Details                                                                            |                                               |
| 🔎<br>Basic Information   | Important Note:          | l postal communication will use this address                                                   | only. No further changes will be entertained. |
| 血<br>College Details     | *Door<br>No./Apartment   | FLAT 202, 2BR-A RGUKT BASAR                                                                    | *                                             |
| Address Details          | Name & Street<br>Name:   |                                                                                                | 52                                            |
|                          | *Village/Town/Area:      | A BASAR                                                                                        | 15                                            |
|                          | *Country:                | India India                                                                                    |                                               |
| Course Details           | *State:                  | Telangana                                                                                      | ✓ ·                                           |
|                          | *City/District:          | Adilabad                                                                                       |                                               |
| Payment Details          | *Pincode:                | 504107                                                                                         | *                                             |
|                          | Certificate Address:     | ROSHAN,<br>FLAT 202, 2BR-A RGUKT BASAR<br>BASAR,<br>ADILABAD,<br>TELANGANA,<br>PINCODE: 504107 |                                               |
|                          | I here by confirm that t | the given postal address is correct and it car                                                 | be used for dispatch of my certificate.       |
|                          |                          | SAVE & NEXT S                                                                                  |                                               |
|                          |                          | Disclaimer                                                                                     |                                               |

Step :6 Upload Your Jpeg Picture and Sign Jpeg as per the Size mentioned

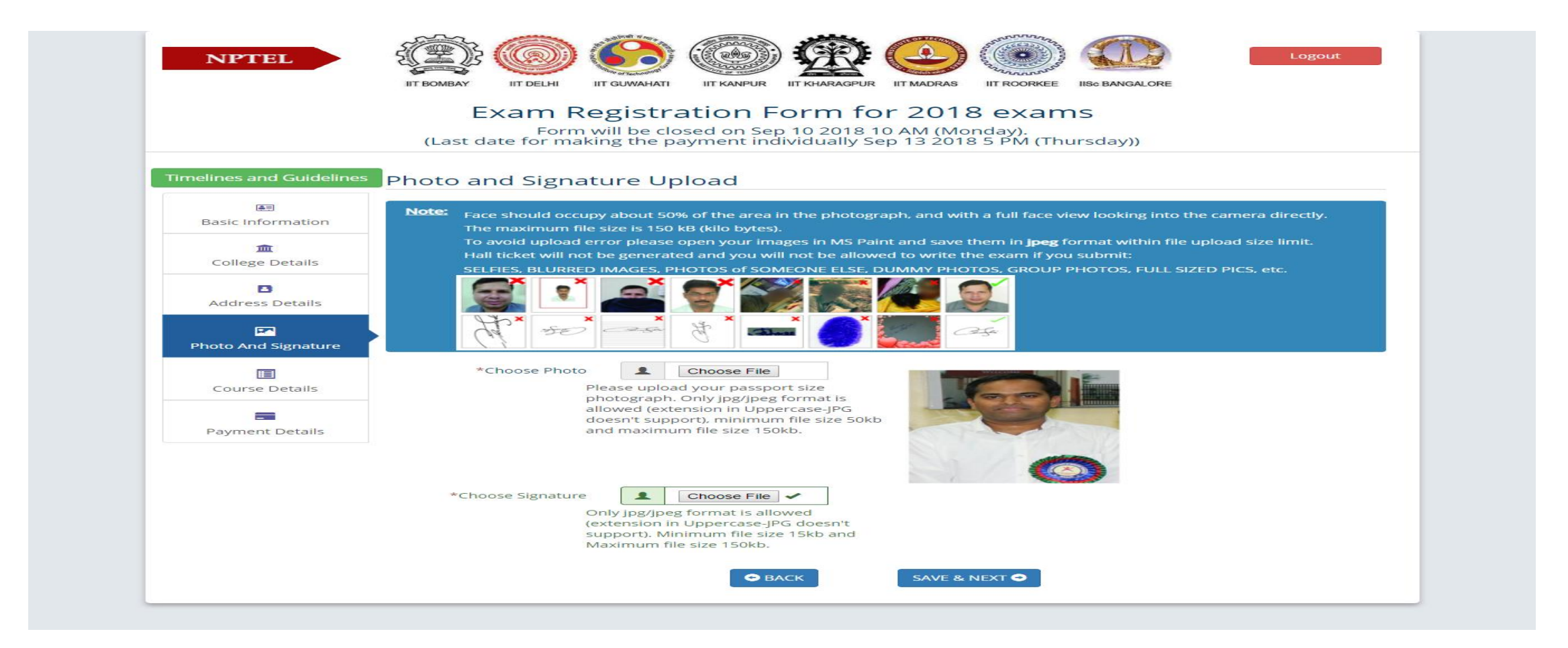

### Step 7: Fill up Exam Center Details as Nizamabad, Hyderabad

|                          | Exam Re                                                                                                    | gistr                                                        | ration Form for October 2018                                                                                                    |
|--------------------------|----------------------------------------------------------------------------------------------------|--------------------------------------------------------------|----------------------------------------------------------------------------------------------------|
|                          | (Last date for mak                                                                                                    | king the                                                     | closed on Sep 10 2018 10 AM (Monday).<br>e payment individually Sep 11 2018 5 PM (Tuesday)                                                                                                    |
| Timelines and Guidelines | ourse Details                                                                                                    |                                                              |                                                                                                    |
| GALES 1                  | mportant Note:                                                                                                    |                                                              |                                                                                                    |
| Basic Information        | <ul> <li>Please choose the cou-<br/>Certain courses have ex-<br/>Please check this list for</li> </ul>                                                                                   | ams on (                                                     | u want to write exams for. You can appear for a maximum of 4 exams.<br>Oct 7 while others have exams on Oct 28.<br>tails - lut - Oct 2018 Course List                                                                                                    |
| College Details          | <ul> <li>Please select the city a</li> </ul>                                                                                                    | ipproprie                                                    | artely for writing the exam.                                                                                                    |
|                          | <ul> <li>You have to choose th</li> <li>In case we have insuff</li> </ul>                                                                                                    | ie cities s<br>licient nu                                    | separately for the 2 exam dates.<br>Imbers in a particular shift in a particular city, we may merge the shifts into a single shift.                                                                                                    |
| Address Details          | <ul> <li>In case, we have insuf</li> <li>Cities for which this may</li> </ul>                                                                                                    | ficient ni<br>happen                                         | umbers in some of the cities, that city will be cancelled and you will be allocated to a nearby cl<br>and the corresponding alternatives are given here.                                                                                                    |
| 5.0                      | you to Exam city 2. If the                                                                                                    | r choice                                                     | of Exam city1 reach the maximum capacity that the exam partner can allocate there, we will n<br>s there are full or we cancel Exam city 2, we will allocate Exam city 3.                                                                                                    |
| Photo And Signature      | The actual centre will                                                                                                    | be know                                                      | m when you get the hall ticket.                                                                                                    |
|                          | <ul> <li>Hease keep checking</li> <li>If you opt to write exa</li> </ul>                                                                                                    | ms in 2 s                                                    | shifts on the same date, same centre will be allocated to you.                                                                                                    |
| Course Details           | remanvessate of hall t                                                                                                    | ckets. Se                                                    |                                                                                                    |
|                          |                                                                                                    |                                                              |                                                                                                    |
| Payment Details          | Go Green - Certif                                                                                                    | ficate                                                       |                                                                                                    |
|                          | Do you want hardco                                                                                                    | py of C                                                      | ertificate : No Q Yes                                                                                                    |
|                          |                                                                                                    |                                                              |                                                                                                    |
|                          | Add Multiple Courses (N                                                                                                    | lote: Tota                                                   | al of 4 courses allowed - 2 per exam date)                                                                                                    |
|                          | *Exam Date:                                                                                                    |                                                              |                                                                                                    |
|                          | *Exam Session:                                                                                                    | 1 1000                                                       |                                                                                                    |
|                          |                                                                                                    | 1.0000                                                       | Evening session                                                                                                    |
|                          | Details:                                                                                                    | 100                                                          | Introduction to research                                                                                                    |
|                          |                                                                                                    |                                                              |                                                                                                    |
|                          |                                                                                                    |                                                              | Exam States:                                                                                                    |
|                          | *Exam State:                                                                                                    | 1 mm                                                         | Exam States:<br>Telangana                                                                                                    |
|                          | *Exam State:<br>*Exam City - 1 <sup>st</sup><br>choice:                                                                                                    | :===                                                         | Exam States:<br>Telangana *<br>Nizamabad *                                                                                                    |
|                          | *Exam State:<br>*Exam City - 1 <sup>st</sup><br>choice:<br>*Exam State -                                                                                                    | :==                                                          | Exam States:<br>Telangana   Nizamabad  Telangana                                                                                                    |
|                          | *Exam State:<br>*Exam City - 1 <sup>st</sup><br>choice:<br>*Exam State -<br>2 <sup>n0</sup> choice::<br>*Exam City -                                                                     |                                                              | Exam States:<br>Telangana   Nizamabad  Telangana  Telangana                                                                                                    |
|                          | *Exam State:<br>*Exam City - 1 <sup>st</sup><br>choice:<br>*Exam State -<br>2 <sup>nd</sup> choice:<br>*Exam City -<br>2 <sup>nd</sup> choice:                                           |                                                              | Exam States:<br>Telangana   Nizamabad  Telangana  Hyderabad                                                                                                    |
|                          | *Exam State:<br>*Exam City - 1 <sup>st</sup><br>choice:<br>*Exam State -<br>2 <sup>nd</sup> choice:<br>*Exam City -<br>2 <sup>nd</sup> choice:                                           |                                                              | Exam States:<br>Telangana   Hyderabad  J <sup>rd</sup> Choice:                                                                                                    |
|                          | *Exam State:<br>*Exam City - 1 <sup>st</sup><br>choice:<br>*Exam State -<br>2 <sup>nd</sup> choice:<br>*Exam City -<br>2 <sup>nd</sup> choice:                                           | iiiiiiiiiiiiiiiiiiiiiiiiiiiiiiiiiiiiii                       | Exam States:<br>Telangana   Nizamabad  Telangana  Hyderabad  Telangana  Clty choices 1 and 2 are not available, you will be allotted to this cerefully.                                                                                                    |
|                          | *Exam State:<br>*Exam City - 1 <sup>st</sup><br>choice:<br>*Exam State -<br>2 <sup>nd</sup> choice:<br>*Exam City -<br>2 <sup>nd</sup> choice:                                           | iiiiiiiiiiiiiiiiiiiiiiiiiiiiiiiiiiiiii                       | Exam States:<br>Telangana   Nizamabad  Telangana  Hyderabad  SardChoice:  city choices 1 and 2 are not available, you will be allotted to this e exam city very carefully.  Telangana  Telangana  Telang |
|                          | *Exam State:<br>*Exam City - 1 <sup>st</sup><br>choice:<br>*Exam State -<br>2 <sup>ng</sup> choice:<br>2 <sup>ng</sup> choice:                                                           | IIII<br>IIII<br>IIII<br>IIII<br>IIII<br>IIIII<br>IIIII       | Exam States:         Telangana         Nizamabad         Telangana         Telangana         Hyderabad         StrdChoice:         city choices 1 and 2 are not available, you will be allotted to this ce exam city. Request you to choose this exam city very carefully.         Telangana                                                                                                    |
|                          | *Exam State:<br>*Exam City - 1 <sup>st</sup><br>choice:<br>*Exam State -<br>2 <sup>red</sup> choice:<br>*Exam City -<br>2 <sup>red</sup> choice:                                         | IIII<br>IIII<br>IIII<br>IIII<br>IIII<br>IIII<br>IIII<br>IIII | Exam States:         Telangana         Nizamabad         Telangana         Telangana         Hyderabad         SardChoice:         City choices 1 and 2 are not available, you will be allotted to this         ce exam city. Request you to choose this exam city very carefully.         Telangana         Telangana         Hyderabad                                                                                                    |
|                          | *Exam State:<br>*Exam City - 1 <sup>st</sup><br>choice:<br>*Exam State -<br>2 <sup>n0</sup> choice:<br>*Exam City -<br>2 <sup>n0</sup> choice:<br>*Exam State:<br>*Exam City:<br>Amount: | iiiiiiiiiiiiiiiiiiiiiiiiiiiiiiiiiiiiii                       | Exam States:<br>Telangana   Nizamabad  Telangana  Telangana  Hyderabad  Cty choices 1 and 2 are not available, you will be allotted to this ce exam city. Request you to choose this exam city very carefully.  Telangana  Hyderabad  Telangana                                                                                                    |
|                          | *Exam State:<br>*Exam City - 1*<br>choice:<br>*Exam State -<br>2 <sup>n0</sup> choice:<br>*Exam City -<br>2 <sup>n0</sup> choice:<br>*Exam State:<br>*Exam City:<br>Amount:              | iiiiiiiiiiiiiiiiiiiiiiiiiiiiiiiiiiiiii                       | Exam States:         Telangana         Nizamabad         Telangana         Hyderabad         3 <sup>rd</sup> Choice:         Clty choices 1 and 2 are not available, you will be allotted to this carefully.         Telangana         Jrd         Other and 2 are not available, you will be allotted to this carefully.         Telangana         It choices         Add Course(s)                                                                                                    |

### Step 8: Save and Proceed

|                                        | Exam Regist                                                                                                    |                                                                                                | n for Octobe                                                                                                    | r 2018                                                                                              |                                                                          |                                                                                                    |
|----------------------------------------|----------------------------------------------------------------------------------------------------|------------------------------------------------------------------------------------------------|----------------------------------------------------------------------------------------------------|----------------------------------------------------------------------------------------------------|--------------------------------------------------------------------------|----------------------------------------------------------------------------------------------------|
|                                        | (Last date for making th                                                                                                    | ne payment individ                                                                             | lually Sep 11 2018 5                                                                                                    | PM (Tuesday)                                                                                        |                                                                          |                                                                                                    |
| Timelines and Guidelines               |                                                                                                    |                                                                                                |                                                                                                    |                                                                                                    |                                                                          |                                                                                                    |
| Timelines and Guidelines               | Course Details                                                                                                    |                                                                                                |                                                                                                    |                                                                                                    |                                                                          |                                                                                                    |
|                                        | Important Note:                                                                                                    |                                                                                                |                                                                                                    |                                                                                                    |                                                                          |                                                                                                    |
| Basic Information                      | <ul> <li>Please choose the courses yo<br/>Certain courses have exams on</li> </ul>                                                                                                    | u want to write exams f<br>Oct 7 while others have                                             | for. You can appear for a r<br>e exams on Oct 28.                                                                                | maximum of 4 exams.                                                                                 |                                                                          |                                                                                                    |
| <b>1</b>                               | <ul> <li>Please check this list for more de</li> <li>Please select the city appropri</li> </ul>                                                                                                    | iately for writing the example                                                                 | arse List<br>am.                                                                                                    |                                                                                                    |                                                                          |                                                                                                    |
| College Details                        | <ul> <li>You have to choose the cities</li> </ul>                                                                                                    | separately for the 2 exa                                                                       | am dates.                                                                                                    |                                                                                                    |                                                                          |                                                                                                    |
| B                                      | In case we have insufficient n                                                                                                    | umbers in a particular s                                                                       | shift in a particular city, we                                                                                                   | e may merge the shifts in                                                                           | nto a single s                                                           | shift.<br>pearby city                                                                                                    |
| Address Details                        | Cities for which this may happen                                                                                                    | and the corresponding                                                                          | alternatives are given he                                                                                                    | re.                                                                                                 |                                                                          |                                                                                                    |
|                                        | If the numbers in your choice<br>you to Exam city 2. If the numbe                                                                                                    | of Exam city1 reach the<br>rs there are full or we ca                                          | ancel Exam city 2, we will a                                                                                                    | allocate Exam city 3.                                                                               | ocate there,                                                             | we will mov                                                                                                    |
| Photo And Signature                    | <ul> <li>The actual centre will be know</li> <li>Please keep checking for our</li> </ul>                                                                                                    | vn when you get the hal                                                                        | Il ticket.                                                                                                    | August 2018 and 01-10                                                                               | Sentember                                                                | 2018                                                                                                    |
|                                        |                                                                                                    |                                                                                                | anocation between 20 bt                                                                                                    |                                                                                                    |                                                                          |                                                                                                    |
| E<br>Course Details                    | <ul> <li>If you opt to write exams in 2<br/>Tentative date of hall tickets: 5</li> </ul>                                                                                                    | shifts on the same date<br>ep 24 2018 and Oct 15 2                                             | e, same centre will be allo<br>2018                                                                                              | cated to you.                                                                                       |                                                                          |                                                                                                    |
| E Course Details                       | <ul> <li>If you opt to write exams in 2</li> <li>Tentative date of hall tickets: 5</li> </ul>                                                                                                    | shifts on the same date<br>ep 24 2018 and Oct 15 3                                             | 2018                                                                                                    | cated to you.                                                                                       |                                                                          |                                                                                                    |
| Course Details                         | If you opt to write exams in 2     Tentative date of hall tickets: 5                                                                                                    | shifts on the same date<br>ep 24 2018 and Oct 15 3                                             | 2, same centre will be alloo<br>2018                                                                                             | cated to you.                                                                                       |                                                                          |                                                                                                    |
| Course Details                         | Go Green - Certificate                                                                                                    | shifts on the same date<br>ep 24 2018 and Oct 15 a                                             | 2, same centre will be alloc<br>2018                                                                                             | cated to you.                                                                                       |                                                                          |                                                                                                    |
| Course Details                         | Go Green - Certificate                                                                                                    | shifts on the same date<br>ep 24 2018 and Oct 15<br>certificate :                              | 2, same centre will be alloo<br>2018 No                                                                                          | • Yes                                                                                               |                                                                          |                                                                                                    |
| Course Details                         | Go Green - Certificate<br>Do you want hardcopy of C<br>Course Name                                                                                                    | shifts on the same date<br>ep 24 2018 and Oct 15<br>certificate :<br>Exam Date                 | e, same centre will be alloo<br>2018<br>No<br>Exam Session                                                                       | • Yes<br>Examcity                                                                                   | Fee                                                                      | Action                                                                                                    |
| E<br>Course Details<br>Payment Details | <ul> <li>If you opt to write exams in 2<br/>Tentative date of hall tickets: S</li> <li>Go Green - Certificate</li> <li>Do you want hardcopy of C</li> <li>Course Name</li> <li>Introduction to research</li> </ul> | shifts on the same date<br>ep 24 2018 and Oct 15<br>ertificate :<br>Exam Date<br>2018-10-07    | 2, same centre will be allo<br>2018<br>No<br>Exam Session<br>AN                                                                  | • Yes<br>Examcity<br>Nizamabad                                                                      | <b>Fee</b><br>₹ 1100                                                     | Action                                                                                                    |
| Course Details                         | Go Green - Certificate<br>Do you want hardcopy of C<br>Course Name<br>Introduction to research                                                                                                    | Shifts on the same date<br>ep 24 2018 and Oct 15<br>Certificate :<br>Exam Date<br>2018-10-07   | e, same centre will be alloo<br>2018<br>No<br>Exam Session<br>AN                                                                 | <ul> <li>Yes</li> <li>Examcity</li> <li>Nizamabad</li> <li>F</li> <li>Certificate hardco</li> </ul> | Fee<br>₹ 1100<br>Sub To<br>Fee Waived A<br>opy Waived A                  | Action<br>m<br>otal: ₹ 1100<br>Amount: ₹ 0<br>Amount: ₹ 0                                                                                                    |
| E<br>Course Details                    | Go Green - Certificate<br>Do you want hardcopy of C<br>Course Name<br>Introduction to research                                                                                                    | shifts on the same date<br>ep 24 2018 and Oct 15<br>ertificate :<br>Exam Date<br>2018-10-07    | 2, same centre will be allo<br>2018<br>No<br>Exam Session<br>AN                                                                  | <ul> <li>Yes</li> <li>Example to you.</li> </ul>                                                    | Fee<br>₹ 1100<br>Sub To<br>Fee Waived A<br>py Waived A<br>Total Amo      | Action<br>m<br>btal: ₹ 1100<br>Amount: ₹ 0<br>Amount: ₹ 1100                                                                                                    |
| E<br>Course Details                    | Go Green - Certificate<br>Do you want hardcopy of C<br>Course Name<br>Introduction to research                                                                                                    | shifts on the same date<br>ep 24 2018 and Oct 15<br>Certificate :<br>Exam Date<br>2018-10-07   | e, same centre will be alloo<br>2018<br>No<br>Exam Session<br>AN                                                                 | Yes Examcity Nizamabad  Certificate hardco                                                          | Fee<br>₹ 1100<br>Sub To<br>Gee Waived A<br>Total Amo<br>Save 8           | Action<br>चि<br>btal:₹1100<br>Amount:₹0<br>Amount:₹0<br>bunt:₹1100<br>Proceed                                                                                                    |
| E<br>Course Details                    | Add Multiple Courses (Note: To                                                                                                    | shifts on the same date<br>ep 24 2018 and Oct 15 a<br>certificate :<br>Exam Date<br>2018-10-07 | 2. same centre will be allo<br>2018<br>No<br>Exam Session<br>AN                                                                  | <ul> <li>Yes</li> <li>Example to you.</li> </ul>                                                    | Fee<br>₹ 1100<br>Sub To<br>Fee Waived A<br>Total Amo<br>Save 8           | Action<br>m<br>btal: ₹ 1100<br>Amount: ₹ 0<br>Amount: ₹ 1100<br>bunt: ₹ 1100                                                                                                    |
| E<br>Course Details                    | Add Multiple Courses (Note: To     *Exam Date:     Exam Date:                                                                                                    | shifts on the same date<br>ep 24 2018 and Oct 15<br>Certificate :<br>Exam Date<br>2018-10-07   | 2, same centre will be allo<br>2018<br>No<br>Exam Session<br>AN                                                                  | Yes     Examcity     Nizamabad     F Certificate hardco                                             | Fee<br>₹ 1100<br>Sub To<br>See Waived A<br>Total Amo<br>Save &           | Action<br>about it is a second second s |
| Course Details                         | Add Multiple Courses (Note: To     *Exam Date:                                                                                                    | shifts on the same date<br>ep 24 2018 and Oct 15<br>Certificate :<br>Exam Date<br>2018-10-07   | <ul> <li>same centre will be alloc<br/>2018</li> <li>No</li> <li>Exam Session</li> <li>AN</li> <li>- 2 per exam date)</li> </ul> | Yes Examcity Nizamabad F Certificate hardco                                                         | Fee<br>₹ 1100<br>Sub To<br>Sub To<br>Fee Waived A<br>Total Amo<br>Save 8 | Action<br>about i ₹ 1100<br>Amount: ₹ 0<br>Amount: ₹ 1100<br>aunt: ₹ 1100                                                                                                    |

### Step 9: Choose Pay via SPOC Option as Shown and save/submit

| Direct Payme                                                                                                    | nt via Netbanking / Crec                                 | lit card / Debit card      | Pay via SP               | OC of my college          |         |  |
|----------------------------------------------------------------------------------------------------|----------------------------------------------------------|----------------------------|--------------------------|---------------------------|---------|--|
|                                                                                                    | You have t                                               | o Pay <b>₹.</b> 1100 to Yo | ur College SPOC          |                           |         |  |
| Note: Pay via Sp                                                                                                    | oc option is availab                                     | le only for select co      | lleges who have o        | pted for bulk paym        | ent.    |  |
|                                                                                                    |                                                          |                            |                          |                           |         |  |
| laration                                                                                                    |                                                          |                            |                          |                           |         |  |
|                                                                                                    |                                                          |                            |                          |                           |         |  |
| l the Captcha:                                                                                                    |                                                          |                            |                          |                           |         |  |
|                                                                                                    | 40 + 85 = 1000 fill th                                   | e captcha                  |                          |                           |         |  |
| 🗹 l Agree                                                                                                    |                                                          |                            |                          |                           | ×       |  |
| I am above 18 ye                                                                                                    | ars of age,                                              |                            |                          |                           |         |  |
| l am below 18 ye                                                                                                    | ars and have my parent's .<br>that I have carefully read | / guardian's consent.      | I the particulars stated | in this application form  | are     |  |
| true and correct                                                                                                    | to the best of my knowle                                 | dge and belief. If the inf | formation provided is f  | ound false / incorrect, I | shall   |  |
| abide by any acti                                                                                                    | on and / or decision taken                               | by NPTEL.                  |                          |                           |         |  |
| ablac by any act                                                                                                    |                                                          |                            |                          |                           |         |  |
| ublice by any deal                                                                                                    |                                                          |                            |                          |                           |         |  |
| I agree to the following based of the second second se | lowing with respect to th                                | e exam scheduling proc     | ess: NPTEL will try to r | run the exams as sched    | uled; 🖌 |  |

After Submission of Your Form, Students are Required to Pay Rs 275, and SC/ST Students (who had selected Yes for SC/ST category and uploaded certificate) are required to pay Rs 140 in the Scholarship Section in AB-3, Administrative Building to Mr.Navakanth.